#### 高等学校・中学校 47 都道府県通信水泳競技大会

エントリー方法 手順指示書(登録団体用)

本大会は、第43回全国JOCジュニアオリンピックカップ夏季大会を都道府県での通信大会として実施 し、JO夏季大会・高等学校・中学校の3つの全国ランキングの作成を目指すものです。

参加条件が複雑になっておりますので大会要項をよくお読みいただき、ご不明点は各加盟団体のエントリ 一担当者へお問い合わせください。

高等学校通信大会・中学校通信大会への参加を希望する選手は、高校・中学の通信大会へのエントリーとは 別に、いずれかの団体から、必ずJO通信大会へもエントリーする必要があります。

従来、日本高等学校選手権と全国中学校にしか参加していない選手・学校は、十分ご注意ください。

また、JOへ第一区分で出場している学校は、本申込とは別に、JO通信大会へのエントリー手続きが別途 必要ですので、ご注意ください。

~事前準備~

- 1. 「団体登録照会」画面で登録団体情報の確認
  - ・登録団体名称が正式名称であること
  - ・略称(全角6文字、半角12文字、混在可、スペース可)は、JO用の標記であること 高校・中学通信大会のランキングに使用する所属名は、各都道府県高校・中体連から申請のあった表記 を使用いたします。JO通信大会は、原則として Web-SWMSYS の登録情報を使用します。
  - ・競泳連絡者に申込み責任者の連絡先が入力されていること、
- 2. 印刷物等の所属名称について
  - ・スタートリスト(プログラム) 都道府県高・中体連より申告のあった団体略称
  - ・賞状 都道府県高・中体連より申告のあった団体正式名称

を使用いたします。

~大会の選択~

「加盟団体の大会」欄に表示される「(★東京) 2020 年度高等学校通信大会」(1320794)・「(★東京) 2020 年度中学校通信大会」(1320795)を使用して、エントリー種目・申込み記録の登録を行ってください。

~エントリーデータの作成~

(1) 個人のエントリー

高等学校・中学校通信大会への個人種目のエントリーは、1校1種目3名以内、1名2種目以内(リレー 種目を除く)です。JO通信大会へエントリーした種目のうち、2種目をそれぞれの大会へエントリーす ることができます。

高校・中学校通信大会への参加を希望している選手については、所属のスイミングクラブと申し込み種目 の確認を必ず行ってからエントリーしてください。

※高校・中学通信大会のみへのエントリーはできません。

第43回全国JOCジュニアオリンピックカップ夏季水泳競技大会 高等学校・中学校 47都道府県通信水泳競技大会

# I 個人種目に出場したいとき

①エントリーする種目に「チェック」を入れます。

- ②入力欄で長水路、短水路にベストタイムが表示されます。
- そのタイムが標準記録より良いタイムの場合はOチェックを クリックできます。
- ※50m自由形欄の上にベストタイムの取得日が表示されています。 取得日は毎日変わりますが、ベストタイムの更新は毎週木曜日の みです。

③手入力でのエントリータイムの入力(従来方法)

7 析 I Dの競技者番号を複数持っている場合は、エントリーする登録団体に登録している競技者番号が
 一致しないとベストタイムが表示されませんので、手入力してください。

※7桁IDの重複に気が付きましたら、速やかに加盟団体の担当者へお問い合わせください。

- ・標準記録を突破したが、ベストタイムの更新が締切日に間に合わない場合は手入力してください。
- ・標準記録突破以外の参加資格でエントリーを行う場合、手入力でも、標準記録より遅い記録は入力できないため「参加標準記録」を入力してください。

#### Ⅱ リレー種目のみに出場したいとき

①画面右下のリレーのみ欄の口にチェックを入れます。

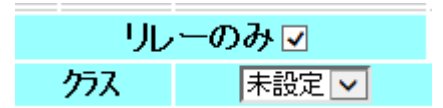

(2) リレー種目のエントリー

個人種目と同じように「エントリー報告」ボタンをクリックして大会一覧画面を表示させます。 個人エントリーの右側にある「リレー」ボタンをクリックします。該当種目の欄にチェックを入れ、ベス トタイムを入力し、クラスは選択せず右側にある「登録」ボタンをクリックして確定します。 なお、個人種目エントリー時のようなベストタイム表示はありません。

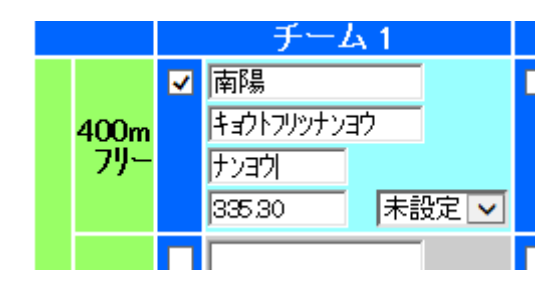

(3) 集計画面での入力事例

個人のエントリーと同じように「エントリー報告」ボタンをクリックして大会一覧画面を表示させます。 リレーエントリーボタンの右側にある「集計」ボタンをクリックし、下記の情報を正しく入力してくださ い。

- ①「正式学校名」を、(公立は「〇〇立」も入れて)入力してください。
- ②「申込責任者」の氏名を入力してください。

※申込不備の場合、実行委員会からの連絡に対応できる方

|      | 自由形      |     |       |   |  |
|------|----------|-----|-------|---|--|
|      | <b>√</b> | 長水〇 |       |   |  |
| 50m  |          | 短水〇 |       |   |  |
|      |          | 入力・ | 23.55 |   |  |
|      |          | 長水○ |       |   |  |
| 100m |          | 短水○ |       | 1 |  |
|      |          | እታ0 |       |   |  |

中高通信

③「申込責任者の携帯電話番号」を半角数字とハイフンで入力してください。

※入力例は、『090-1234-\*\*\*\*』

※注意…ハイフンも半角で。全角で入力される間違いが多数ありますので注意してください。

- ④「申込責任者のメールアドレス」を半角で入力してください。
- ⑤「総合プログラム」の必要部数を入力してください。

※JO、高等学校通信大会、中学校通信大会を合わせて1冊のプログラムになります。

以上を入力し、最後に『集計』を押してください。

| 項目名                  |    | 設定値                    |  |  |
|----------------------|----|------------------------|--|--|
| 正式学校名(公立は「〇〇立」も入れます) | 必須 |                        |  |  |
| 総合プログラム              | 必須 | 単価 1,500 円 × 数 (0~999) |  |  |
| 申込責任者名               | 必須 |                        |  |  |
| 申込責任者連絡先(携帯)         | 必須 |                        |  |  |
| 申込責任者メールアドレス         | 必須 |                        |  |  |
|                      |    |                        |  |  |

集計

~加盟団体への提出書類~

画面下側にある「集計」ボタンをマウスでクリックすると提出書類が下段に表示されます。この画面を 印刷して、下記の①、②、③の帳票を提出してください。

①競技会申込明細書 (WebSWMSYS より A4 縦印刷) 1 枚

②競技会申込(エントリーTIME)一覧 ( パイン )1枚

・参考(エントリータイムの後ろの記号説明)

L:長水路でのベストタイムでのエントリー

S:短水路でのベストタイムでのエントリー

\*:手入力でのエントリー

③競技会申込(リレー)一覧 ( 1枚)

~申込書類の作成~

WEB-SWMSYS から出力される帳票のほか、以下の申込書類を、ホームページからダウンロードして、必要事 項を入力のうえ、ご提出ください。

- ① 登録団体 参加申込書(シート:「中高用」を使用してください。)
  - ・ 地域名・都道府県名は、プルダウンメニューから該当名を選んでください。
  - 申込責任者は、団体代表者ではなくエントリー内容についてお分かりになる方をご入力ください。
  - ・ 申込種目は、WEB-SWMSYS の競技会申込(エントリーTIME) 一覧と同じ順で入力をお願いいたします。
  - 大会名は、加盟団体のチェックに使用しますので、加盟団体毎の大会呼称で入力してください。
  - 特枠は、標準記録突破以外の参加資格でエントリーする場合は、該当事項を選択してください。
  - ・ 所属併記を希望する場合は、入力のうえ、指定の WEB フォームから申請してください。
  - ・ 【集計欄】に、参加人数・参加種目数・プログラム申込部数を入力してください。
  - ・ 学校長の認知欄は、必要に応じて使用してください。
- 2 登録団体 リレー参加申込書(共通様式)
  - ・ 地域名・都道府県名は、プルダウンメニューから該当名を選んでください。
  - ・ 申込責任者は、団体代表者ではなくエントリー内容についてお分かりになる方をご入力ください。
  - ・ 申込区分は、プルダウンメニューから選択してください。

第43回全国JOCジュニアオリンピックカップ夏季水泳競技大会 高等学校・中学校 47都道府県通信水泳競技大会

- クラス・性別・種目・距離については、プルダウンメニューから選択してください。
- ・ 区分は、上段のプルダウンメニューから選択してください。
- 標準突破(上段)は、備考に「正式/合計」のいずれかを選択してください。正式は、実際に競技 会で記録を樹立しているもの、合計は、4名の公式記録で標準記録を突破した場合です。
- ・ 正式の場合は、4名の選手情報を実際の泳順で入力し、第1泳者のところに樹立日も入力してくだ さい。
- ・ 合計の場合は、4名すべての選手情報と記録・樹立日を入力してください。記録は、長水路と短水
   路の混成は認められません。
- 通信大会の欄は、各都道府県大会での実施が無い場合でも「実施無し」を選んでエントリーすることができます。ランキングは「ノータイム」となります。また、都道府県大会の結果が「棄権/失格」でもエントリーすることができます。ただしリレー申込書が提出されない場合は、通信大会のランキングに反映されません。
- ・ 学校長の認知欄は、必要に応じて使用してください。

# 【提出資料の確認】 加盟団体へ提出してください。

| 1 | 競技会申込明細書 | (WebSWMSYS より A4 縦印刷) | 1部 |
|---|----------|-----------------------|----|
|   |          |                       |    |

- ② 競技会申込(エントリーTIME)一覧 ( " ) 1部
- ③ 競技会申込(リレー)一覧 ( ") 1部
- ④ 登録団体 参加申込書 兼 学校長認知書 (エクセルに必要事項を入力して作成) 1部
- ⑤ 登録団体別リレー申込一覧表 (エクセルに必要事項を入力して作成) 1部
- ⑥ 総合プログラム申込金

# ※各クラブで提出書類のコピーを控えとして保管してください。

■申込金の振込

- 1) 振込依頼人名は、「ツウ」+「団体登録番号(下5桁)」+「登録団体名(略称)」
- 2) 振込手数料は、登録団体でご負担下さい。
- 3) 振込票のコピーを封入した郵送物が、期日までに届くよう振込みを完了して下さい。
- 4) 振込先:みずほ銀行 恵比寿支店 普通預金口座:1698354
- 5) 名義人:公益財団法人 東京都水泳協会

■書類の郵送先

〒150-0012 東京都渋谷区広尾1-3-18 広尾オフィスビル8階 (公財)東京都水泳協会

#### **JO・高校・中学通信大会**係

TEL 03-5422-6147 FAX 03-5422-6241

■申込の締切

- 1) Web エントリーの締切 2020年9月28日(月)23時59分
- 2)書類の締切
   2020年9月30日(水) 正午必着

### 【全国ランキングについて】

JO通信大会は、エントリーを行った所属名にて、各クラス別にランキングを作成いたします。2団体併 記の申請を行った選手は、所属併記を行ないます。

高校・中学の通信大会は、JO通信大会のエントリー者のうち、高校・中学から申し込みのあった選手の みを対象として、ランキングを作成いたします。都道府県大会への出場クラブにかかわらず、高校・中学の 通信大会へ申し込みを行った第一区分の登録団体名でランキングを作成いたします。

都道府県大会が、予選・決勝方式で実施された場合は、予選の記録は予選ランキングに、決勝の記録は決勝ランキングに反映されます。

都道府県大会が、タイムレース決勝方式で実施された場合は、予選ランキングには反映されず、すべての 結果が決勝ランキングに反映されます。

都道府県大会の結果が、「棄権」「失格」であっても通信大会へエントリーすることが可能です。なお、エ ントリーがなされない場合は、ランキングにも反映されません。

#### 【新記録について】

都道府県大会にて樹立された記録が、JO夏季大会の大会記録を上回る場合は、すべての記録を大会新記録として認定し、そのうち最高の記録を大会記録とします。

JO通信大会の各種目の最高記録樹立者を、JO夏季大会の歴代優勝者一覧に記載します。

高校・中学通信大会の各種目の最高記録樹立者を、日本高等学校選手権及び全国中学校の歴代優勝者一覧 に記載しますが、大会記録にはなりません。

#### 【エントリーの事前確認について】

各登録団体(チーム)で申し込んだエントリー情報を日水連のホームページ上で確認してください。 尚、エントリー情報は、所属別・種目別にて表示されます。

(公財)日本水泳連盟公式ホームページ https://www.swim.or.jp/
 ホームページでの確認期間 10月12日(月)~14日(水)

もしも、申し込みしたエントリー内容と相違があった場合は、各登録団体でWEB-SWMSYSより印刷した控え用紙の『競技会申し込み(エントリーTIME)一覧』と、用紙余白に訂正箇所を明記の上、日本水泳連盟競技委員会宛にFAXしてください。

# 公益財団法人 日本水泳連盟 FAX 03-6812-9062 <u>FAXに印字された受信時間記録が、10月14日(水)分までを有効とし、</u> 以降に到着した訂正申込は、大会プログラムに反映されませんのでご了承ください。